## 四川轻化工大学学历继续教育学士学位外国语水平考试报名缴费操作指南

 1、登录学士学位外国语水平考试报名平台网址: <u>http://www.susehelp.com//apply\_system2\_front/mypages/student/index.html</u> 进入报名网页界面,请点击 "考生报名"。

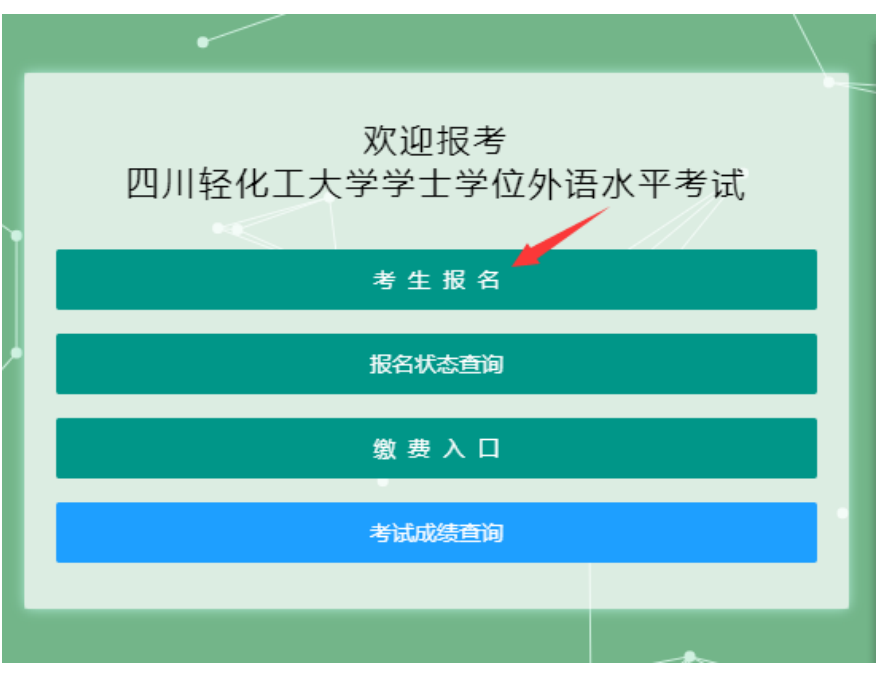

2、进入下面界面,先选择考试名称,再选择考试"语种",点击"下一步"。

| ۲   | 9 四川轻化工大学成教学位外语考试报名 |     |     |     |     | ا ۲ | 四川轻化工大学成教学位外语考试报名 |     |     |     |     |  |
|-----|---------------------|-----|-----|-----|-----|-----|-------------------|-----|-----|-----|-----|--|
| 1   | 2                   | 3   | 4   | 5   | 6   | 1   | 2                 | 3   | 4   | 5   | 6   |  |
| 选择机 | 报名须                 | 证件提 | 完善资 | 考生承 | 扫码缴 | 选择考 | 报名须               | 证件提 | 完善资 | 考生承 | 扫码缴 |  |
| 试   | 知                   | 交   | 料   | 诺   | 费   | 试   | 知                 | 交   | 料   | 诺   | 费   |  |

## 欢迎您报考四川轻化工大学成教外语考试

欢迎您报考四川轻化工大学成教外语考试

| 选择考试:      | 四川轻化工大学2022年学历继续教育学士学位外语水平考 🔻 |  |  |  |
|------------|-------------------------------|--|--|--|
| 2年1723万24- | 2=24+12                       |  |  |  |
| 应律店种.      | <b>周辺3年</b>                   |  |  |  |
| 四川轻        | 请选择                           |  |  |  |
| 返回首页       | 英语<br>选择考试语种(注:英语专业只能报考日语)    |  |  |  |
|            | 日语                            |  |  |  |
|            | 选择考试:<br>选择语种:<br>四川招<br>返回首页 |  |  |  |

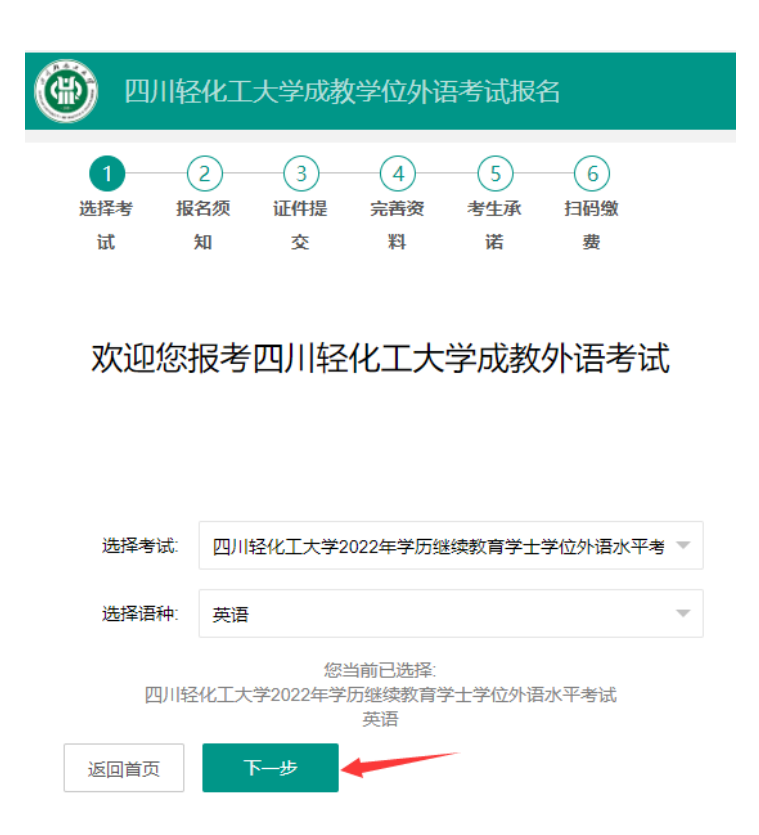

3、认真阅读报名须知的内容,点击"知晓并同意"后,点击"下一步",若点击"上一步"可进行"考试语种"的重新选择和修改。

4、请按报名通知要求先上传准备好的大小合适(身份证以外的背景边框不要过大,请先剪裁背景多 余边框至照片只余身份证边框大小)、画面清晰(无阴影、反光)、横向(请在手机或电脑中先将照片 调整为横向正面显示)的身份证正面照片(不要身份证背面照),上传成功后,请核对该页面中系统 自动读取照片信息填入的"姓名"、"身份证号码"、"出生日期"、"民族"和"性别"有无错误,若有 错误,请自行修改,若信息正确,请点击"下一步"。

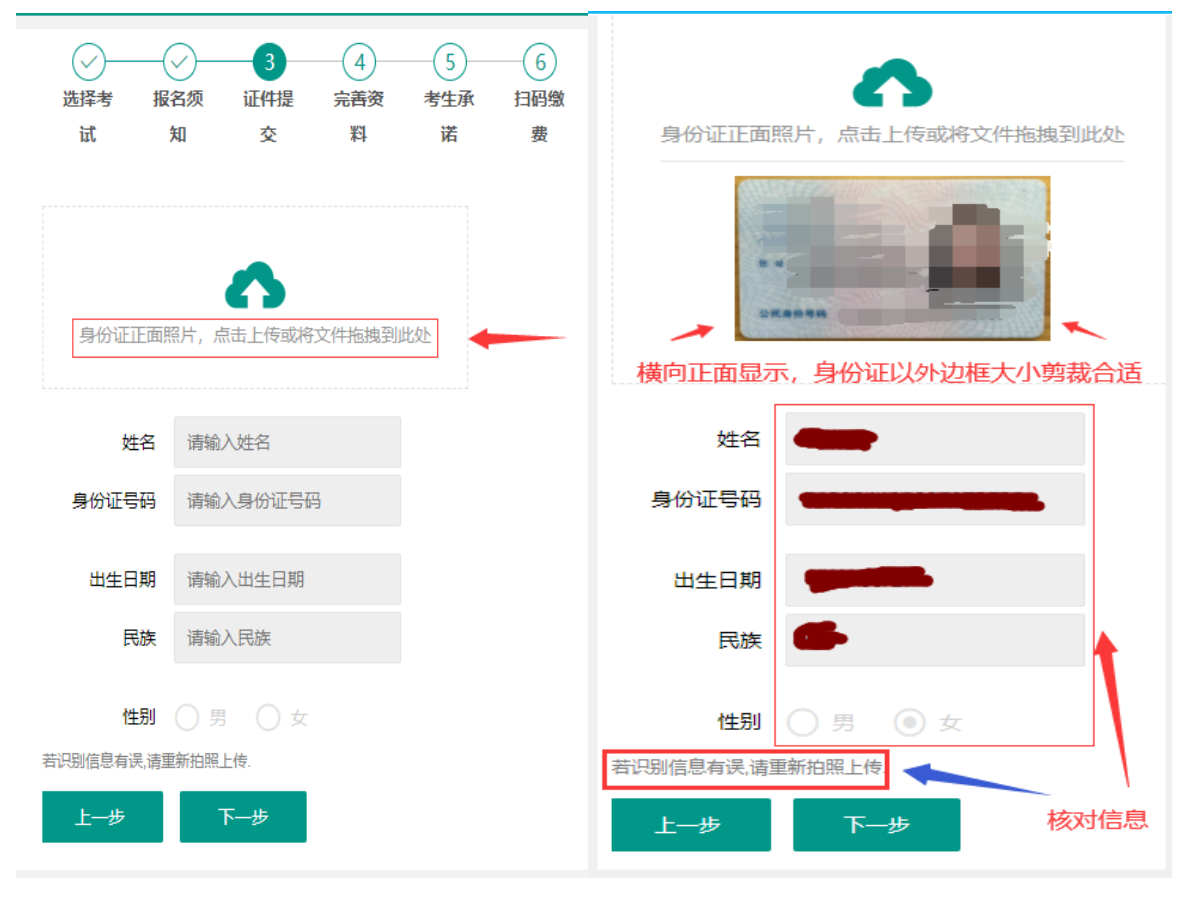

5、请按要求进一步完善报名信息相关资料,请务必如实填报(不清楚的信息,考生可咨询所在教学 点教师)后,点击"下一步"。

|        |                    |            | 4      | <u>(5)</u> | - <u>(6)</u>   |
|--------|--------------------|------------|--------|------------|----------------|
| 远洋考 报  | (百 <u>须</u> )<br>知 | 心行行        | 元西安料   | 考生承诺       | 力的激费           |
| 请上传免   | 冠电子                | <br>寸照, 大小 | 200KB以 | <u>ኣ</u>   | ~              |
| 一寸免冠照, | , 点击上              | 6或将文件      | 拖拽到此处  |            |                |
| 电话号码   | 请输入                | 入电话号码      |        |            |                |
| 电子邮箱   | 请输入                | 入邮箱        |        |            |                |
| 工作地点   | 请输入                | ∖工作地点      |        |            | 认真             |
| 所学专业   | 请输入                | ∖所学专业      |        | -          | 如头<br>填报<br>相关 |
| 考生类别   | 成高                 |            | ~      |            | 信息             |
| 学制 (年) | 请选持                | ¥          | ~      |            |                |
| 入学时间   | уууу≰              | ≢MM月dd日    | 1      |            |                |
| 毕业时间   | уууу≰              | ≢MM月dd日    |        |            |                |
| 上一步    | ٦                  | 下—步        |        |            |                |

6、请认真阅读"考生承诺书"内容,并点击"同意并慎重承诺",最后点击"提交",进入第6步后 阅读缴费方式 (注意:<u>暂不缴费!</u>),点击完成考生报名。

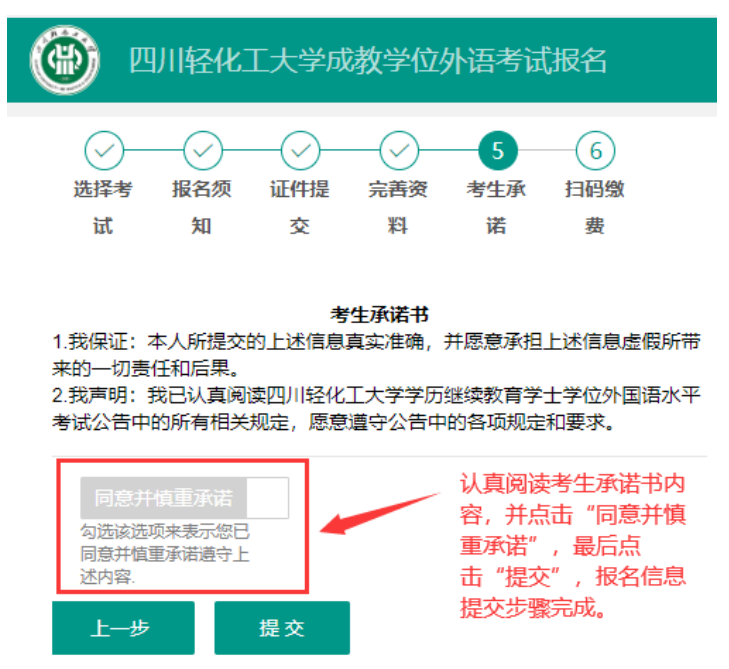

7、考生报名后,需等待报名资料审核后(报名时间段为工作时间段,资料审核需等待1-6小时,其余时间段报名,资料审核需等待12-24小时),登录报名网址,点击"报名状态查询",按要求填入考生姓名和身份证号,点击"查询结果",查看报名审核结果。

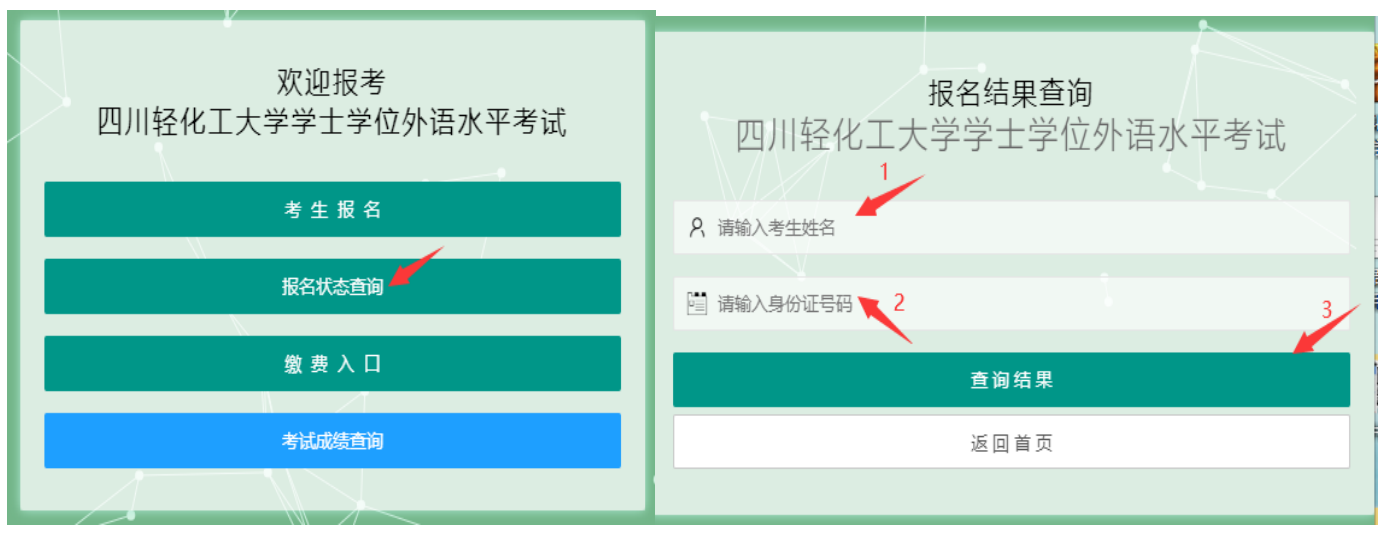

查询结果分为以下几类:

(1)"未缴费-资格待审核":报名资格还未被审核,请点击"返回首页",考生需继续等待一段时间 后,再进行报名状态查询。

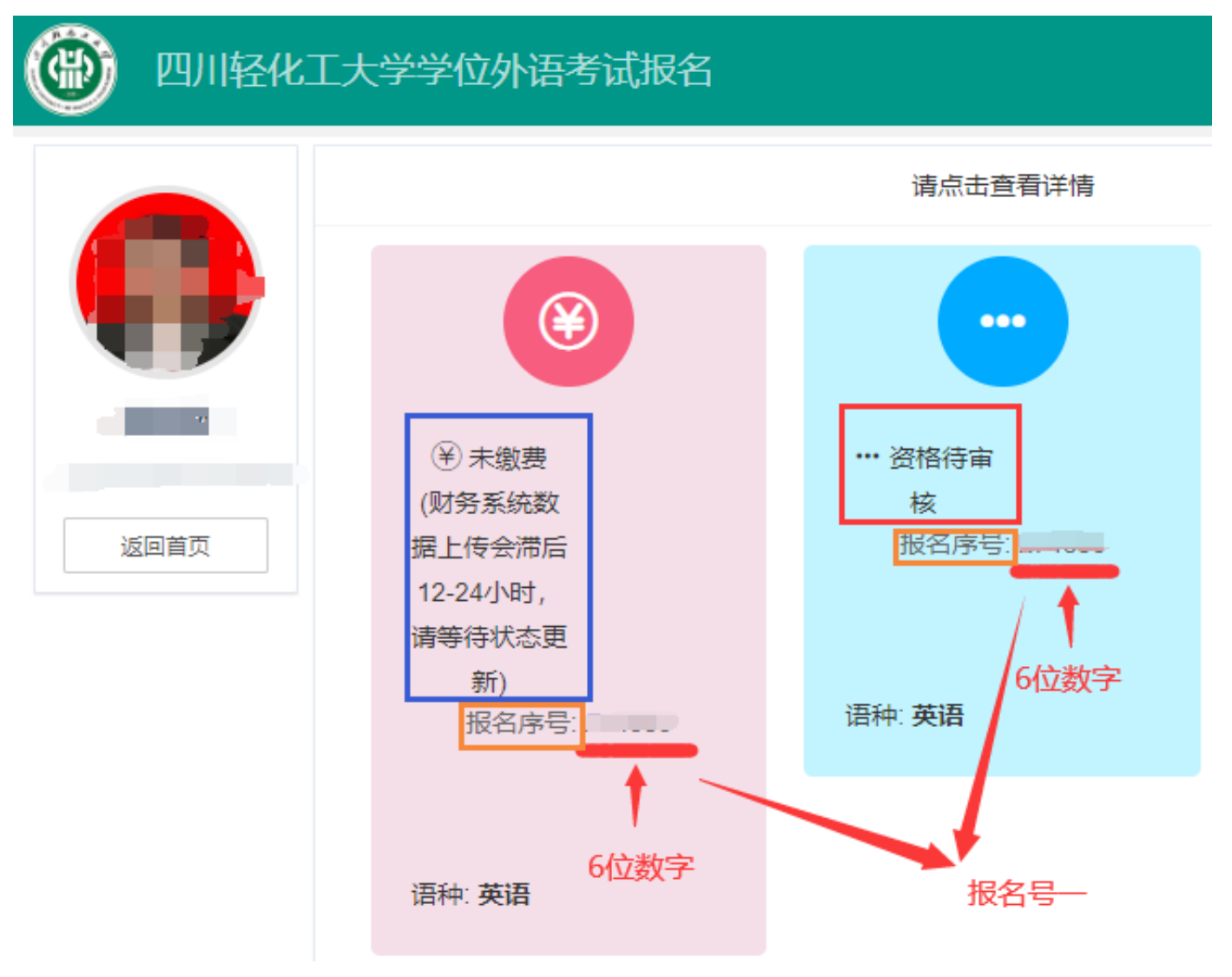

(2)"未缴费一资格审核通过":请按图中所示步骤进行操作,并按返回首页进行缴费。

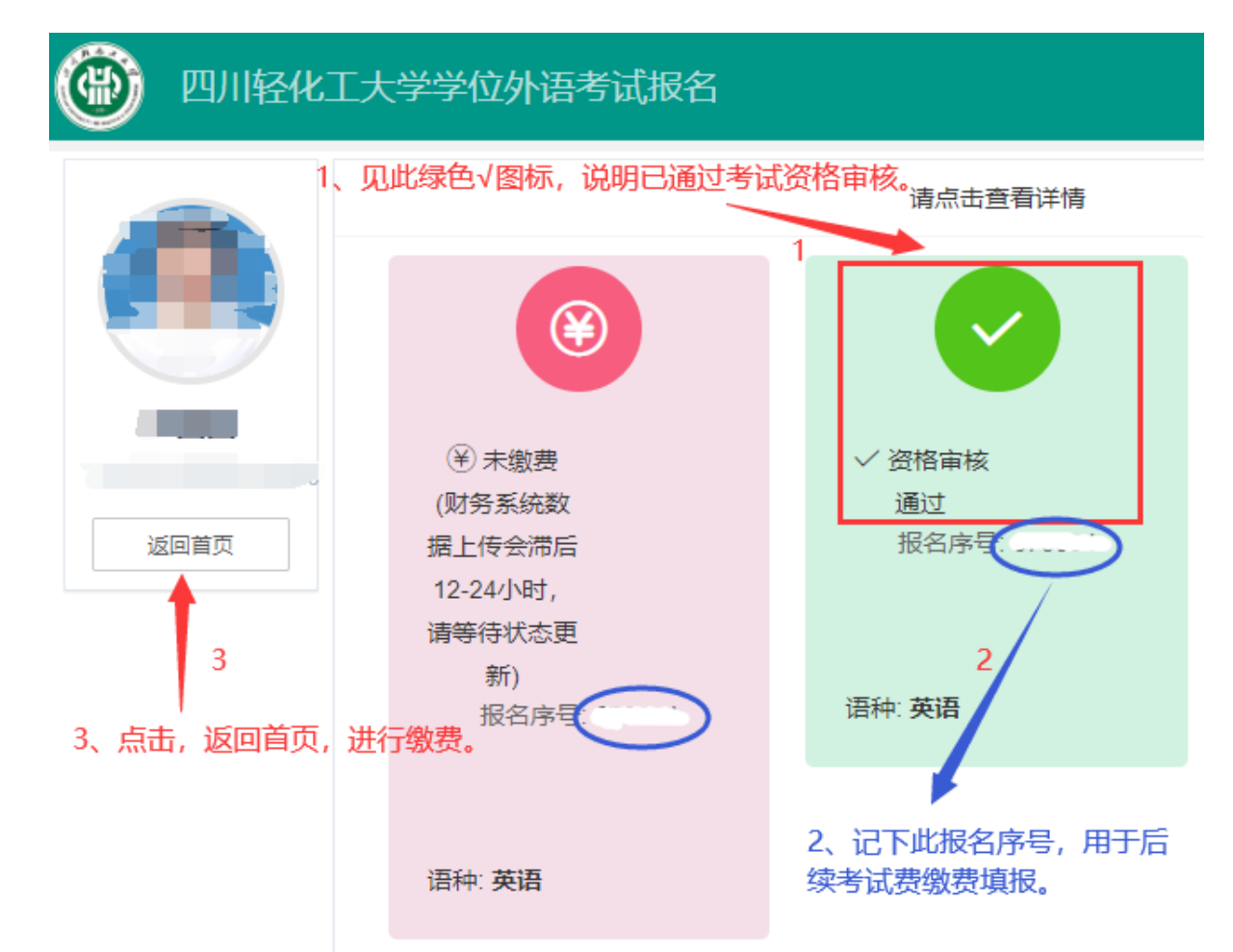

(3)"未缴费-资格审核未通过":请按图中所示步骤进行操作。

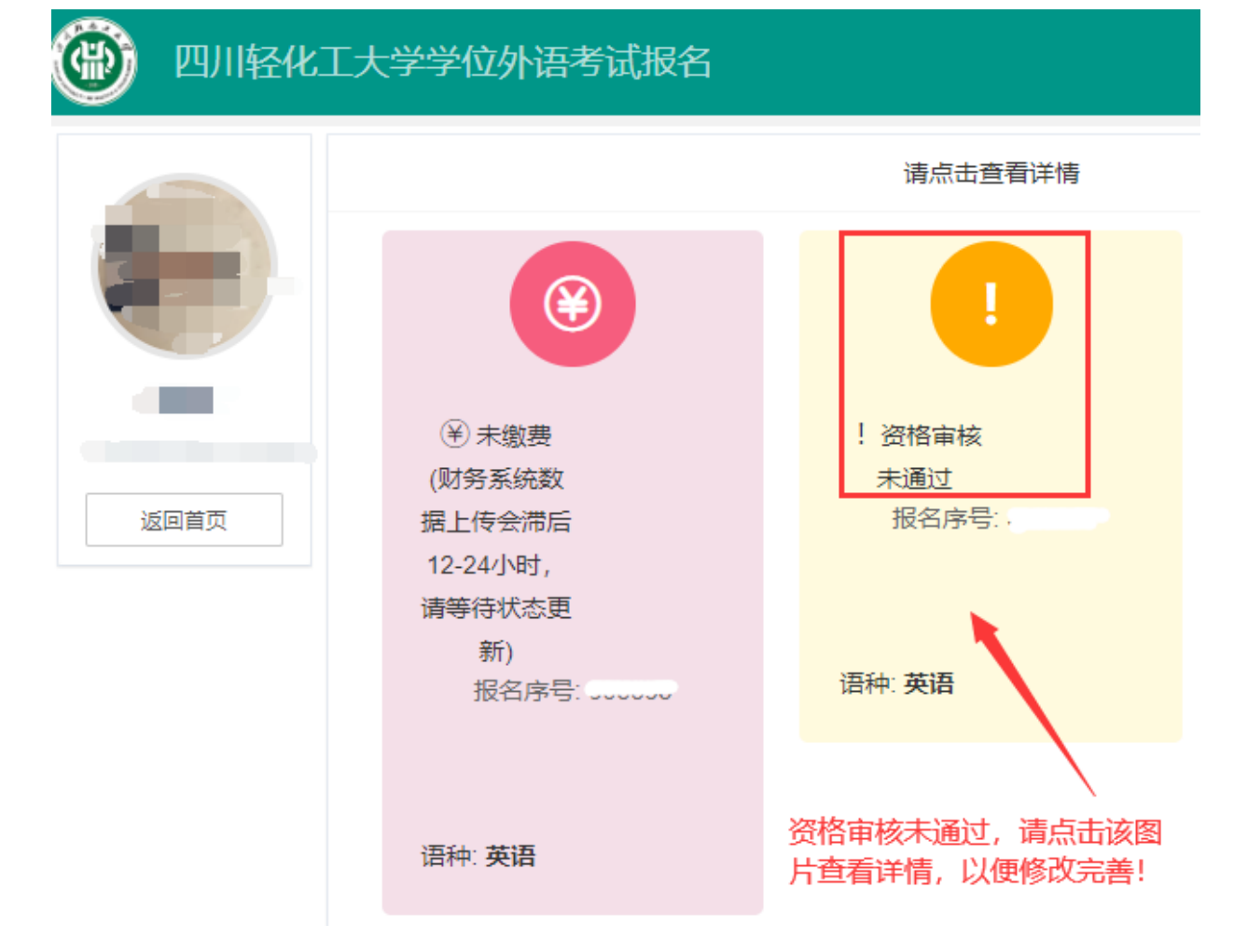

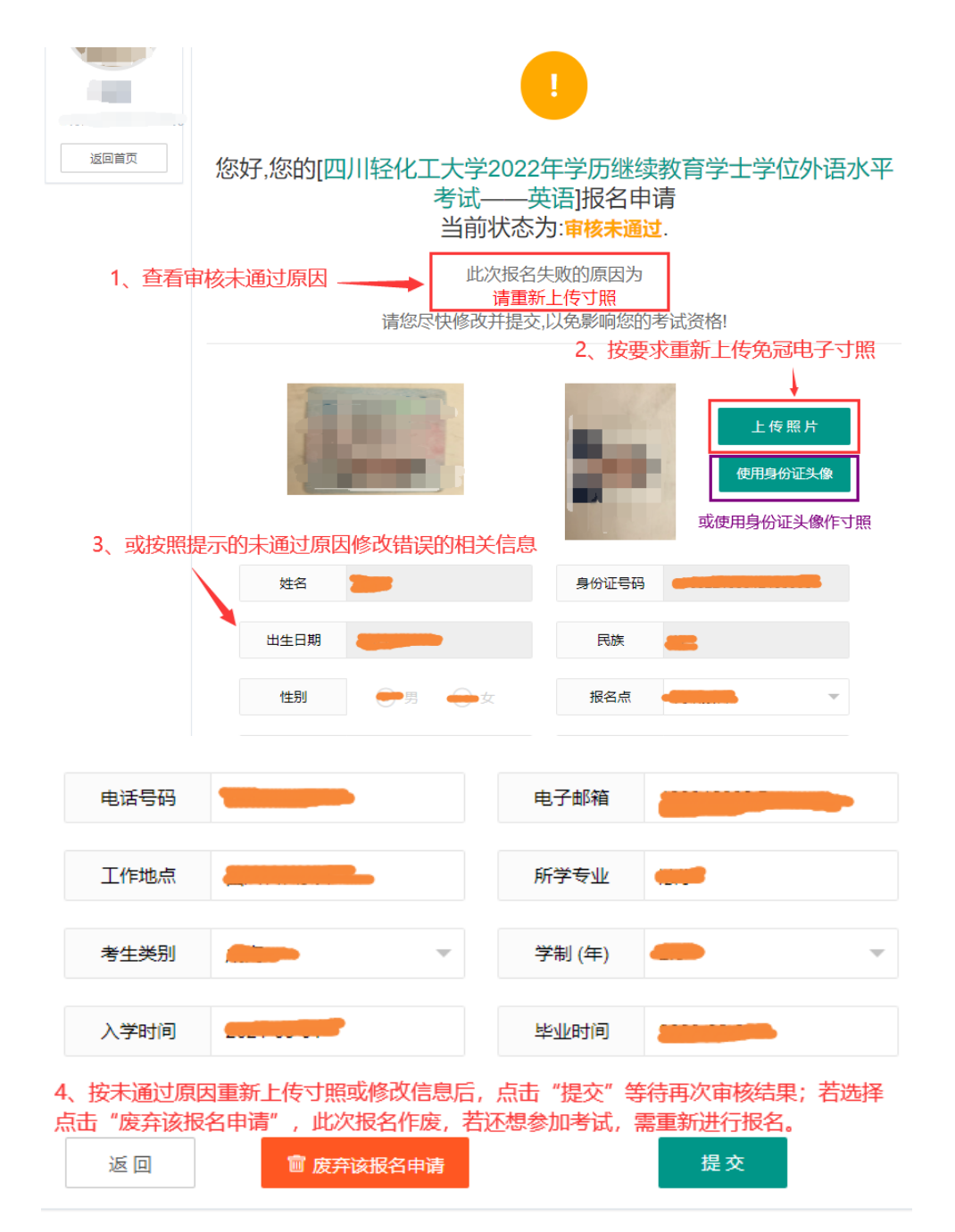

(4)"**已废弃"**:考生因身份证正面照片上传不符合要求或信息不实等原因,被审核废止,或考生选择点击了"废弃该报名申请"。若考生需继续申请报名,请按图中所示步骤进行操作。

|                  | <b>に</b><br>② 己废弃 |   |  |  |  |
|------------------|-------------------|---|--|--|--|
|                  | 报名序号:             | • |  |  |  |
| 说明此次报名已作废,需重新报名。 |                   |   |  |  |  |
|                  | 语种: <b>英语</b>     |   |  |  |  |

(5) 若考生未等待审核结果,就提前进行了缴费,还可能会出现"已废止待退费":已缴考费的退费问题,请详见图中说明。

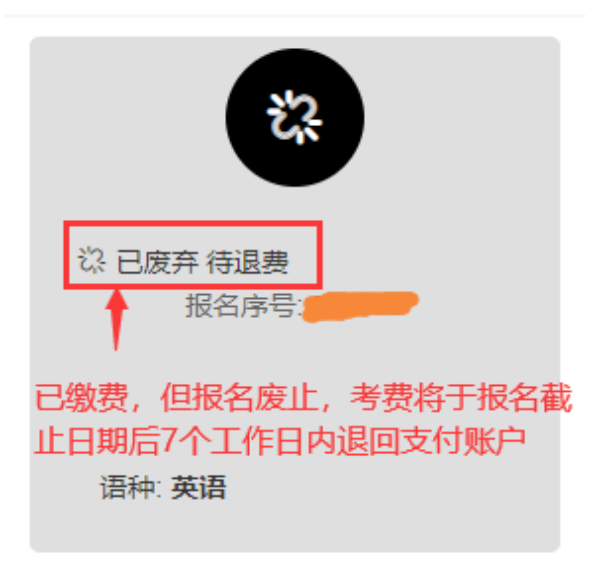

8、考生报名状态查询结果为<u>"未缴费一资格审核通过"</u>后,可返回首页,点击"缴费入口",根据 其中的说明和步骤进行考试费用的<mark>缴费</mark>操作。

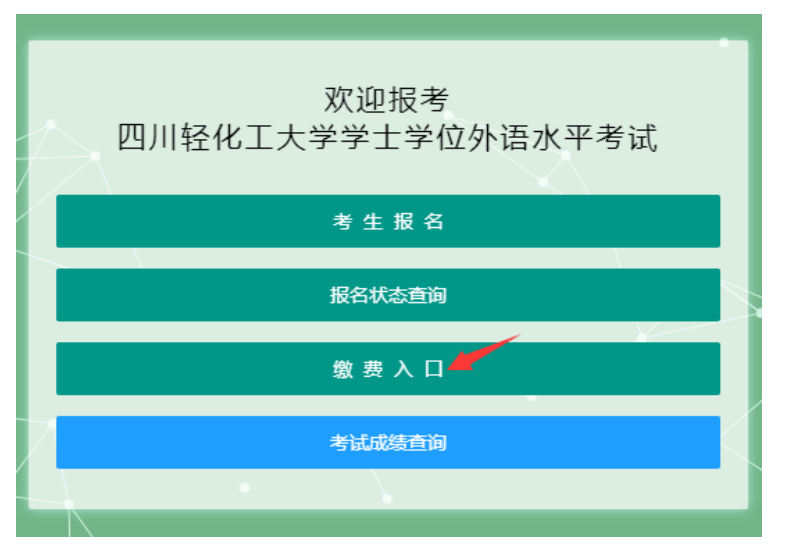

9、考生缴费成功后,因财务系统数据更新会滞后 12-24 小时,请耐心等待,再登录报名网址,点击 "报名状态查询",查看报名结果,若报名成功,请按图上说明进行考试准考证的下载和打印。

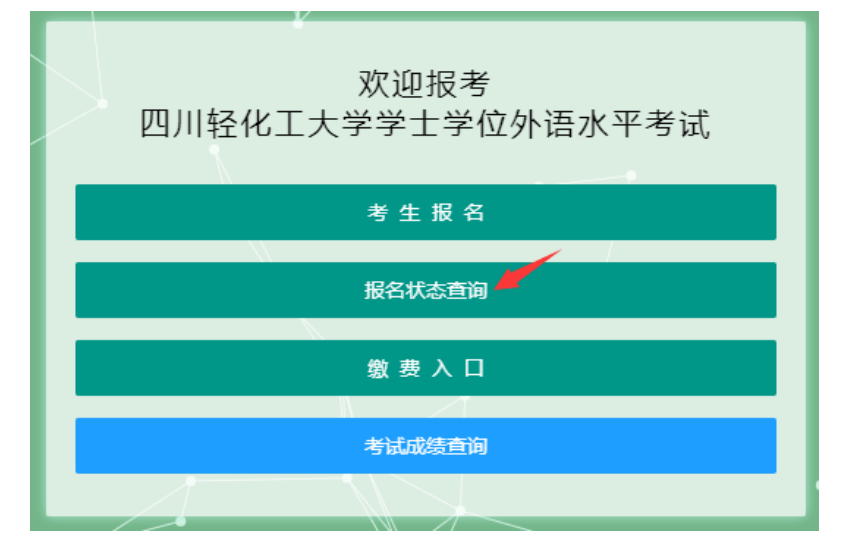

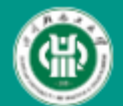

## 四川轻化工大学学位外语考试报名

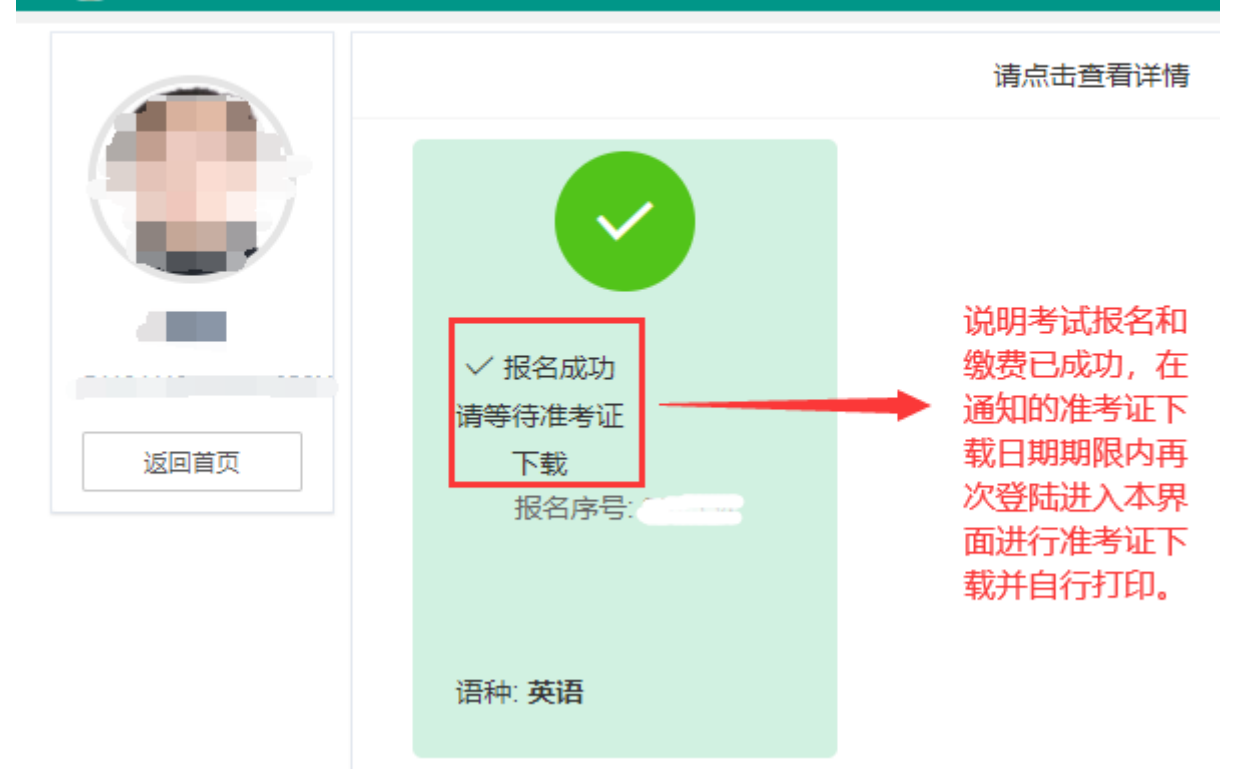

## 四川轻化工大学继续教育学院 制 2022 年 10 月